## Guidelines for Online Registration of Faculty advisor

**step-1:** Go to the website https://automation.iitg.ernet.in/reg/

**Step-2:** Login using your DPPC/DUPC IITG Webmail id and password in LOGIN section.

| 🧿 Applications Places System 🛛 🏮 🧐 🛄               | Z 🙆 🧕                                          |                           |                  |                   |            |             |             | 🥝 🏟        | 📰 Wed Jul 20, 14:    |
|----------------------------------------------------|------------------------------------------------|---------------------------|------------------|-------------------|------------|-------------|-------------|------------|----------------------|
|                                                    |                                                | IITG - Mozilla            | Firefox          |                   | (-         |             |             |            | $\odot$ $\odot$      |
| 😇 Google News 🗙 👩 Modi as top criminal 🗙           | Problem loading page 🗙 🔀 IITG                  | × 🏦 phpMyAdmi             | in × 🧌           | IITG              | × 🚯 littg  | ×           | +<br>       |            |                      |
| C 202.141.81.110:8081/reg/index.jsp                |                                                |                           | ▼ C              | 🔍 carvy mutua     | al funds   | → ☆ @       | V 🕹 🏠 🤅     | 9 1 😳 🛛 🕄  | } ≫   v - 18   v   Ξ |
| Most Visited 🔻 🏟 IITG 🕥 SBI 🗌 HDFC 🗼 Amar Asom 🦳 A | Asm Tribune 🕻 Pratidin MGmail 🖪 Facebook G Goo | gle  🏟 Intra IITG 📣 Canar | ra Bank Intern 🤶 | IIT MAIN () Blade | 2          |             |             |            |                      |
| indian institut                                    | TE OF TECHNOLOGY C                             | GUWAHATI                  |                  |                   |            |             |             |            |                      |
|                                                    |                                                |                           |                  |                   | NTLOGIN    |             |             |            |                      |
| E G G II V                                         |                                                |                           |                  | Dall No.          |            |             |             |            |                      |
|                                                    |                                                |                           |                  | Ron Ho.           |            |             |             |            |                      |
| Email                                              | @iitg.ernet.in                                 |                           |                  | Roll No.          |            | Ŧ           |             |            |                      |
| Password                                           |                                                |                           |                  | Date of Birth     |            |             |             |            |                      |
| Password                                           |                                                |                           |                  | DD-MM-YY          | (YY        |             |             |            |                      |
|                                                    |                                                |                           |                  |                   |            |             |             |            |                      |
| Log in                                             |                                                |                           |                  | Log In            |            |             |             |            |                      |
| Guideline for Registartion Officer                 |                                                |                           |                  |                   |            |             |             |            |                      |
|                                                    |                                                |                           |                  |                   |            |             |             |            |                      |
|                                                    |                                                |                           | 2                |                   |            |             |             |            |                      |
|                                                    |                                                |                           |                  |                   |            |             |             |            |                      |
|                                                    |                                                |                           |                  |                   |            |             |             |            |                      |
|                                                    |                                                |                           |                  |                   |            |             |             |            |                      |
|                                                    |                                                |                           |                  |                   |            |             |             |            |                      |
|                                                    |                                                |                           |                  |                   |            |             |             |            |                      |
|                                                    |                                                |                           |                  |                   |            |             |             |            |                      |
| g 🛛 🔟 [root@local 📵 IITG - Mozill 👌 [Inbox - Moz   | . 🃝 registration 🛅 [dppc_dupc] 🛛 /run/mee      | dia/ 📄 [Guidelines        | Guideline_f      | 🛅 formated        | [PhD-Chemi | [Copy of Ph | course_reco | PG-CSE.xls |                      |

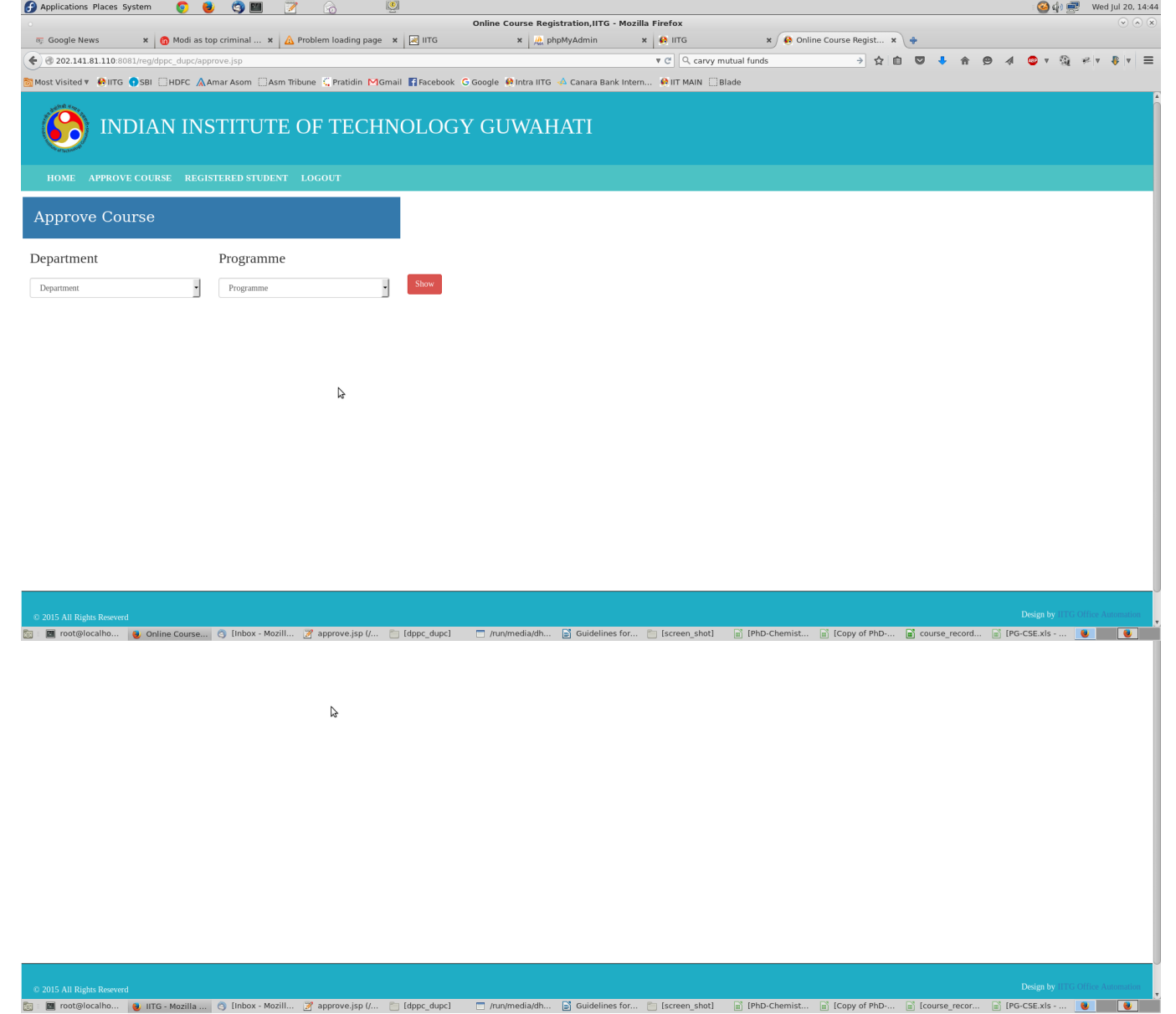

For DPPC and DUPC secretary, new email ID already provided in during the previous online registration session i.e July-May, 2015.

Here the guidelines about the Course registration and View Details process-

When you log into the portal you will see the following Home page-

In the top menu, there are two link named APPROVE COURSE and REGISTERED STUDENT.

APPROVE COURSE link will direct you to approve the elective courses already registered by student.

REGISTERED STUDENT link will direct you to view the registered student along with their detail personal, academic and registration information.

## **APPROVE COURSE:**

In this page, you have to select the department and respective programme. Upon selection, it will show the student who have done the registration process along with Course registration status.

| Onlin                                                                                          | ne Course Registration,IITG -              | Mozilla Firefox             |                              | · · · · · · · · · · · · · · · · · · · |
|------------------------------------------------------------------------------------------------|--------------------------------------------|-----------------------------|------------------------------|---------------------------------------|
| Google News 🗴 🍈 Modi as top criminal 🗴 🛕 Problem loading page 🗴 🛃 IITG                         | × 🏨 phpMyAdmin                             | × 🥵 IITG                    | 🗙 😥 Online Course Regist 🗴 🔶 |                                       |
| 202.141.81.110:8081/reg/dppc_dupc/approve.jsp                                                  |                                            | र 🖉 🔍 carvy mutual fund     | → ☆ 曲 ♥ ♣ 1                  | 🗣 🕫 🗸 🧔 v 🚳 🖗 🕫                       |
| t Visited 🔻 🙆 IITG 🕤 SBI 🗍 HDFC 🛕 Amar Asom 🗍 Asm Tribune 🕻 Pratidin MGmail 📑 Facebook G Googl | le  🙉 Intra IITG 📣 Canara Ban <sup>i</sup> | < Intern 🙆 IIT MAIN 🗍 Blade |                              |                                       |
|                                                                                                |                                            |                             |                              |                                       |
| 🤗 INDIAN INSTITUTE OF TECHNOLOGY G                                                             | UWAHATI                                    |                             |                              |                                       |
|                                                                                                |                                            |                             |                              |                                       |
|                                                                                                |                                            |                             |                              |                                       |
|                                                                                                |                                            |                             |                              |                                       |
| prove course                                                                                   |                                            |                             |                              |                                       |
| partment Programme                                                                             |                                            |                             |                              |                                       |
| partment    Programme                                                                          |                                            |                             |                              |                                       |
|                                                                                                |                                            |                             |                              |                                       |
|                                                                                                |                                            |                             |                              |                                       |
|                                                                                                |                                            |                             |                              |                                       |
|                                                                                                |                                            |                             |                              |                                       |
| la la                                                                                          |                                            |                             |                              |                                       |
|                                                                                                |                                            |                             |                              |                                       |
|                                                                                                |                                            |                             |                              |                                       |
|                                                                                                |                                            |                             |                              |                                       |
|                                                                                                |                                            |                             |                              |                                       |
|                                                                                                |                                            |                             |                              |                                       |
|                                                                                                |                                            |                             |                              |                                       |
|                                                                                                |                                            |                             |                              |                                       |
|                                                                                                |                                            |                             |                              |                                       |
| 15 All Rights Reseverd                                                                         |                                            |                             |                              | Design by IITG Office Autom           |

Click on NAME of the student to be approve course.

Once clicked a new tab will show the course details page with core courses pre approved.

| 0               |                                       |                         |                    | IITG     | - Mozilla Fi | refox     |                |       |            |   |     |          |         |      | _ • × |
|-----------------|---------------------------------------|-------------------------|--------------------|----------|--------------|-----------|----------------|-------|------------|---|-----|----------|---------|------|-------|
| 8 Google        | × 😣 IITG                              | × Applications          | ×                  | 👂 IITG   |              | ×         |                |       |            |   |     |          |         |      |       |
| ( Iocalho       | st:8080/reg/dppc_dupc/add_drop_course | _update.jsp             |                    |          |              |           | ✓ C 8 ✓ Google | <br>務 | <b>↓</b> 1 |   | ☆│₫ |          | × 1     | 9 *  | ~ ≡   |
| Depa            | i unent                               | prumannies (            |                    | Ocicii   | 1003         |           |                |       |            |   |     |          |         |      | ſ     |
|                 |                                       |                         |                    |          |              |           |                |       |            |   |     |          |         |      |       |
| COURSE I        | REGISTRATION                          |                         |                    |          |              |           |                |       |            |   |     |          |         |      |       |
| LIST OF REGIST  | FERED COURSES:                        |                         |                    |          |              |           |                |       |            |   |     |          |         |      |       |
| Course Number   | Course Name                           | Lecture                 | Tutorial Practical | Credit   | Exam Date    | Exam Slot | Course Drop    |       |            |   |     |          |         |      |       |
| HS515           | Introduction to Economics             | 3                       | 1 0                | 8        | 16-Sep-15    | Forenoon  | DROP COURSE    |       |            |   |     |          |         |      |       |
| HS516           | The Study of Society                  | 3                       | 1 0                | 8        | 18-Sep-15    | Forenoon  | DROP COURSE    |       |            |   |     |          |         |      |       |
| HS519           | Economic History of Colonial India    | 3                       | 1 0                | 8        | 21-Sep-15    | Forenoon  | DROP COURSE    |       |            |   |     |          |         |      |       |
|                 | ×                                     |                         |                    |          |              |           |                |       |            |   |     |          |         |      |       |
| LIST OF ELECT   | IVE COURSES:                          |                         |                    |          |              |           |                |       |            |   |     |          |         |      |       |
| ∎Enter Course 1 | hs510 HS510                           | Development Anthropolog | у 3                | 0        | 0            | 23-Sep-15 | Forenoon       |       |            |   |     |          |         |      |       |
| Enter Course 2  |                                       |                         |                    |          |              |           |                |       |            |   |     |          |         |      |       |
|                 |                                       |                         |                    |          |              |           |                |       |            |   |     |          |         |      |       |
| Enter Course 3  |                                       |                         |                    |          |              |           |                |       |            |   |     |          |         |      |       |
| Enter Course 4  |                                       |                         |                    |          |              |           |                |       |            |   |     |          |         |      |       |
| Enter Course 5  |                                       |                         |                    |          |              |           |                |       |            |   |     |          |         |      |       |
| _               |                                       |                         |                    |          |              |           |                |       |            |   |     |          |         |      |       |
| ∐Enter Course 6 |                                       |                         |                    |          |              |           |                |       |            |   |     |          |         |      |       |
| □Enter Course 7 |                                       |                         |                    |          |              |           |                |       |            |   |     |          |         |      |       |
| Enter Course 8  |                                       |                         |                    |          |              |           |                |       |            |   |     |          |         |      |       |
|                 |                                       |                         |                    |          |              |           |                |       |            |   |     |          |         |      |       |
|                 |                                       | Register                | Generate PDF       |          |              |           |                |       |            |   |     |          |         |      |       |
| <               |                                       |                         |                    |          |              |           |                |       |            |   |     |          |         |      |       |
| 🥹 IITG - Mo     | zilla Firefox 🛛 🔯 root@localhost:/o   | pt/II 📄 [MDES - File    | Browser] 📄 [S      | CREEN-SH | OTS - File   |           |                |       |            |   |     |          |         |      |       |
| Application     | ns Places System 📓 国 汤 🚅              | 🖉 📵 🔘 🧕                 |                    |          |              |           |                |       | ې 🌞 د      | ) | ₽ F | ri Jul 1 | 7, 10:5 | 6 AM | sumon |

For all the elective courses chosen by the student, faculty advisor have to approve one by one.

Once all elective courses approval done, course registration completes for that student.

Note: The DPPC member have to restrict the number of electives a student for his specialization can be taken.

## **REGISTERED STUDENT link-**

In this page you will find two drop down menu, one is Department and other one is Programme.

You need to select the department and the programme to view the registered students.

Once you provide the above two options, all the registered student will be displayed along with the summarised information.

| ٧                        |                                             |                                       | IITG - Mozilla Fire       | fox                |     |           |               | _ • ×      |
|--------------------------|---------------------------------------------|---------------------------------------|---------------------------|--------------------|-----|-----------|---------------|------------|
| 8 Google                 | × 😣 II                                      | TG × Applications                     | × 🚯 IITG                  | ×                  |     |           |               |            |
| 🗲 🕲 localho              | st:8080/reg/dppc_dupc/sl                    | howstudent.jsp                        |                           | ✓ Œ 🛛 🛛 🗸 Google   | 熱卡合 | 自合        | چ 🗸 🗳         | ** ~ ≡     |
| Номе                     | INDIAN                                      | INSTITUTE OF TE                       | CHNOLOGY GU               | WAHATI             |     |           |               |            |
| Regist                   | ered Student                                | :                                     |                           |                    |     |           |               |            |
| Departme                 | ent                                         | Programme                             |                           |                    |     |           |               |            |
| Humanities a             | and Social Sciences 🔹                       | MA                                    | Show                      |                    |     |           |               |            |
| Registered s             | tudents list in MA, Hu                      | manities and Social Sciences          | k                         |                    |     |           |               | =          |
| SUNO                     | ROLL NO                                     | NAME                                  | CATEGORY                  | ADMISSION CATEGORY |     | REG S     | PATTIS        |            |
| 1                        | 152241001                                   |                                       | SC SC                     | SC SC              |     | Final     | mee           |            |
| 2                        | 152241001                                   | AVASHITARA DAIMARI                    | ST                        | SU                 |     | Provisio  | mal           |            |
| 2                        | 152241002                                   |                                       | OPC(Non Croamy Law        | ari) Onen Marit    |     | Final     | 1101          |            |
| 4                        | 152241003                                   | ANIAN IVOTI DAS                       | CT CT                     | er                 |     | Provisio  | nol           |            |
| 4                        | 152241004                                   | ANJAN JIOTI DAS                       | 51                        | 51                 |     | FIOVISIC  | 1101          |            |
| © 2015 All Ri            | ghts Reseverd                               |                                       |                           |                    |     | Design by | IITG Office J | Automation |
| IITG - Mo<br>Application | zilla Firefox 🛛 🗔 [ro<br>ns Places System 🖥 | ot@localhost:~] 🛛 📄 [MDES - File Brov | vser] SCREEN-SHOTS - File |                    |     | 🕼 🛲 Fri I | ul 17. 10:49  | AM sumon   |

Student name is hyperlinked to view the detail information. When clicked on the student name, all the detail information will be displayed.

|                     |                          |                                |            | Student Details - Mo | zilla Firefox                 |                  |          |           |     |          |     |           |         |   |
|---------------------|--------------------------|--------------------------------|------------|----------------------|-------------------------------|------------------|----------|-----------|-----|----------|-----|-----------|---------|---|
| ogle                | × 🚯 IITG                 | × Applications                 | ×          | 🚯 IITG               | × Studen                      | t Details        | × +      |           |     |          |     |           |         |   |
| calhost:8080/reg/   | dppc_dupc/details.jsp?id | =19&spec=HS&progid=6&rollno=15 | 2241001    |                      |                               | ✓ C <sup>2</sup> | ✔ Google |           | # + |          | Ê   | •         | 9       | * |
| 6                   | )                        |                                |            | Indian Institut      | e of Techno<br>Student Detail | ology Guw        | ahati    |           |     |          |     |           |         |   |
|                     |                          |                                |            |                      |                               |                  |          |           |     |          |     |           |         |   |
| Application N       | umber                    | 19                             |            |                      |                               |                  |          |           |     |          |     |           |         |   |
| Applicant Nar       | ne                       | Adarsh Kumar                   |            |                      |                               |                  |          |           |     |          |     |           |         |   |
| Gender              |                          | MALE                           |            |                      |                               |                  |          |           |     |          |     |           |         |   |
| Father/Guard        | ian's Name               | Subhash Chandra                |            |                      |                               |                  |          |           |     |          |     |           |         |   |
| Marital Status      |                          | 1353-02-16<br>SINCLE           |            |                      |                               |                  |          |           |     |          |     |           |         |   |
| Nationality         | 3                        | Indian                         |            |                      |                               |                  |          |           |     |          |     |           |         |   |
| Cast Category       |                          | SC                             |            |                      |                               |                  |          |           |     |          |     |           |         |   |
| Student Categ       | tory                     | REGULAR (FULL-TIME)            |            |                      |                               |                  |          |           |     |          |     |           |         |   |
| Physically Dis      | abled                    | No                             |            |                      |                               |                  |          |           |     |          |     |           |         |   |
| Any Qualifyin       | ig degree from IITs      | No                             |            |                      |                               |                  |          |           |     |          |     |           |         |   |
|                     |                          |                                |            | Corresponden         | ce Address                    |                  |          |           |     |          |     |           |         |   |
|                     |                          |                                |            | Dormanont            | Addross                       |                  |          |           |     |          |     |           |         |   |
|                     |                          |                                | <b>N</b> * | reimanent            | Auuress                       |                  |          |           |     |          |     |           |         |   |
|                     |                          |                                |            | <u>Academic</u>      | <u>Record</u>                 |                  |          |           |     |          |     |           |         |   |
|                     |                          |                                |            | <u>Qualifying</u>    | <u>Exams</u>                  |                  |          |           |     |          |     |           |         |   |
|                     |                          |                                |            | IITG Registrat       | ion Status                    |                  |          |           |     |          |     |           |         |   |
|                     |                          |                                |            | <u>Course Rec</u>    | istered                       |                  |          |           |     |          |     |           |         |   |
| Course Num          | ber Course !             | Name                           |            | Lecture              | Tutorial                      | Practical        | Credit   | Exam Date | Е   | xam Slot |     |           |         |   |
| HS515               | Introduct                | ion to Economics               |            | 3                    | 1                             | 0                | 8        | 16-Sep-15 | F   | orenoon  |     |           |         |   |
| HS516               | The Stud                 | y of Society                   |            | 3                    | 1                             | 0                | 8        | 18-Sep-15 | F   | orenoon  |     |           |         |   |
| HS519               | Economi                  | c History of Colonial India    |            | 3                    | 1                             | 0                | 8        | 21-Sep-15 | F   | orenoon  |     |           |         |   |
|                     |                          |                                |            |                      |                               |                  |          |           |     |          |     |           |         |   |
| ident Details - Moz | il 🔲 [root@localhos      | t:~] 📃 [MDES - File Browser    | ]          | SCREEN-SHOTS - File  | )                             |                  |          |           |     |          |     |           | 6       |   |
| lications Places    | System 🗮 🔟 🍙             | 🧾 🕘 🛈 💿                        |            |                      |                               |                  |          |           | . 🤞 | - d) 💷   | Fri | Jul 17, 1 | L0:49 A | M |
|                     |                          |                                |            |                      |                               |                  |          |           |     |          |     |           |         |   |

This concludes the course registration process.

Thank you.